# Multi-Smart<sup>™</sup> Readers 125 kHz, 13.56 MHz, Bluetooth® and NFC

# **Installation & User Guide**

AY-K35

## 1. Introduction

The innovative Multi-Smart<sup>™</sup> Readers from Rosslare support multiple technologies: BLE (Bluetooth Low Energy), NFC, 125 kHz and 13.56 MHz RFID. Multi-technology Multi-Smart<sup>™</sup> Readers are especially suited for sites that need more than one RFID credential or use more than one CSN Select credential. The readers supports ASK and FSK for 125 kHz and 13.56 MHz smartcards to read the RFID transponder UID and output the ID to the control panel. The reading capability includes sector read at 13.56 MHz. This feature supports all RFID types in one reader without updating legacy credentials in the system.

The Multi-Smart<sup>™</sup> Readers read Rosslare BLE-ID<sup>™</sup> and NFC-ID<sup>™</sup> credentials generated by the BLE-ID<sup>™</sup> mobile app or the mobile credentials SDK that run on a user's iOS or Android smartphone. The BLE-Admin<sup>™</sup> app can configure which technologies are used by each reader.

The readers support SIA Open Supervised Device Protocol (OSDP V2) including SCP mode (Secured Channel Protocol), allowing readers to connect to any controller that supports OSDP.

The readers also have a capacitive touch button on the surface which can be assigned functions such as Door Bell, Exit, Help, Lights or other required outputs.

With simple installation, the readers allow you to easily manage add-ons installations and technology migrations. They come in a modern small model that fit any architecture design, and are suitable for outdoor use. In addition, they are CE and FCC certified.

### 1.1. Installation Kit

The installation kit consists of the following items to be used during the installation procedure.

| Description                           |  |
|---------------------------------------|--|
| Self-adhesive mounting label template |  |
| Flat screw M3.5 x 25 mm               |  |
| Plastic anchor M6 x 30 mm             |  |
| Torx tamper proof screwdriver         |  |
| Torx screw M3 x 5 mm                  |  |
| Bell sticker                          |  |

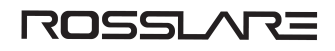

# 2. Technical Specifications

| Electrical Characteristics                                                                                                    |                                                                                                    |  |
|----------------------------------------------------------------------------------------------------|----------------------------------------------------------------------------------------------------|--|
| Power Supply Type                                                                                                    | Regulated                                                                                                    |  |
| Operating Voltage Range                                                                                                    | 8 to 16 VDC                                                                                                    |  |
| Current @ 12 V                                                                                                    | Maximum: 300 mA @ 12 VDC                                                                                                    |  |
| Bluetooth BLE Read Range*                                                                                                    | 12 m (39.3 ft) (line of sight)                                                                                                    |  |
| RFID and NFC Read Range**                                                                                                    | Contactless: 13.56 MHz: 5 cm (1.97 in.), 125 kHz: 8 cm (20.32 in.)                                                                                                    |  |
| LED/Buzzer Controls                                                                                                    | Dry Contact, N.O.                                                                                                    |  |
| Tamper Output / Touch Button<br>Output                                                                                                    | Open collector, active low, max. sink current 20 mA @12 VDC, 10 mA@5 VDC. Current limit: 500 $\Omega$ series resistance                                                                                                    |  |
| Maximum Cable Distance to                                                                                                    | Wiegand: 150 m (500 ft) with 18-AWG cable                                                                                                    |  |
| Controller                                                                                                    | OSDP (RS-485): 1,200 m (4,000 ft) with 2x2 18 AWG twisted shielded cable                                                                                                    |  |
|                                                                                                    |                                                                                                    |  |
| Environmental Characteristics                                                                                                    |                                                                                                    |  |
| Environmental Characteristics<br>Operating Environment                                                                                                    | IP68, UV-resistant, epoxy-potted, suitable for indoor and outdoor use                                                                                                    |  |
| Environmental Characteristics<br>Operating Environment<br>Operating Temp. Range                                                                                                    | IP68, UV-resistant, epoxy-potted, suitable for indoor and outdoor use<br>-35°C to 66°C (-31°F to 150°F)                                                                                                    |  |
| Environmental Characteristics<br>Operating Environment<br>Operating Temp. Range<br>Operating Humidity Range                                                                            | IP68, UV-resistant, epoxy-potted, suitable for indoor and outdoor use         -35°C to 66°C (-31°F to 150°F)         0% to 95% (non-condensing)                                                                                                    |  |
| Environmental Characteristics<br>Operating Environment<br>Operating Temp. Range<br>Operating Humidity Range<br>Vandal Resistance                                                       | IP68, UV-resistant, epoxy-potted, suitable for indoor and outdoor use         -35°C to 66°C (-31°F to 150°F)         0% to 95% (non-condensing)         IK09                                                                                                    |  |
| Environmental Characteristics<br>Operating Environment<br>Operating Temp. Range<br>Operating Humidity Range<br>Vandal Resistance<br>Antimicrobial efficacy                             | IP68, UV-resistant, epoxy-potted, suitable for indoor and outdoor use         -35°C to 66°C (-31°F to 150°F)         0% to 95% (non-condensing)         IK09         Inhibits bacteria proliferation by up to 99.8%                                                  |  |
| Environmental Characteristics<br>Operating Environment<br>Operating Temp. Range<br>Operating Humidity Range<br>Vandal Resistance<br>Antimicrobial efficacy<br>Physical Characteristics | IP68, UV-resistant, epoxy-potted, suitable for indoor and outdoor use         -35°C to 66°C (-31°F to 150°F)         0% to 95% (non-condensing)         IK09         Inhibits bacteria proliferation by up to 99.8%                                                  |  |
| Environmental CharacteristicsOperating EnvironmentOperating Temp. RangeOperating Humidity RangeVandal ResistanceAntimicrobial efficacyPhysical CharacteristicsDimensions (H x W x D)   | IP68, UV-resistant, epoxy-potted, suitable for indoor and outdoor use         -35°C to 66°C (-31°F to 150°F)         0% to 95% (non-condensing)         IK09         Inhibits bacteria proliferation by up to 99.8%         88 x 48 x 24 mm (3.46 x 1.89 x 0.94 in.) |  |

\* Read range is different for different smartphones and also is affected by a variety of factors.

\*\* Read range listed is statistical mean rounded to nearest centimeter, measured in open air using Rosslare MIFARE Classic EV1 (ISO card). Form factor, technology and environmental conditions, including metallic mounting surface, can degrade read range performance; plastic spacers are recommended to improve performance on metallic mounting surfaces.

## 3. Installation

### 3.1. Mounting the Multi-Smart™ Readers

When selecting an area for mounting, ensure the location is flat.

#### To mount Multi-Smart<sup>™</sup> Readers:

1. Drill 2 holes in the wall, using the mounting template provided in the installation.

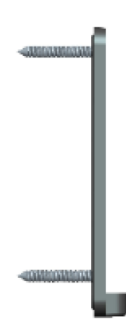

- 2. Insert 2 anchors provided into the drilled holes.
- 3. Mount the bracket on the wall using the 2 screws provided.
- 4. Mount the reader on the bracket and fasten at bottom with Torx screw and Torx screwdriver provided.

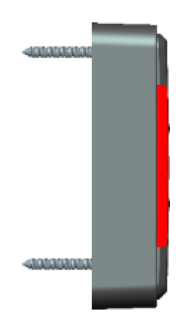

#### 3.2. Wiring the Multi-Smart<sup>™</sup> Readers

#### To wire Multi-Smart<sup>™</sup> Readers:

Units are supplied with a 11 conductor 58 cm (22.8 in.) pigtail with exposed wires coated with solder.

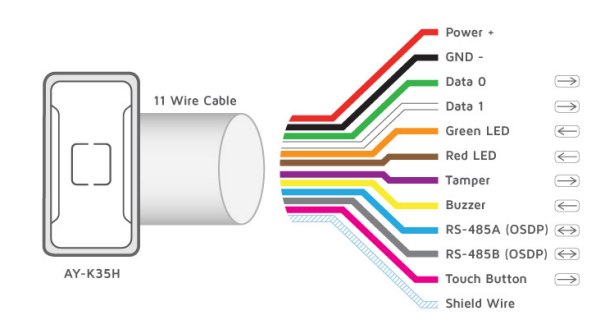

- The individual wires from the reader are color coded according the Wiegand standard.
- When using a separate power supply for the reader, this supply and that of the controller must have a common ground.
- The reader's cable shield wire should be preferably attached to an earth ground, or a signal ground connection at the panel, or power supply end of the cable.

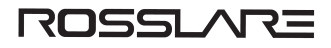

#### To connect the reader to the controller:

- 1. Select the appropriate connections according to the table below.
- 2. Prepare the controller cable by cutting its jacket back about 3 cm (1<sup>1</sup>/<sub>4</sub> in.) and strip the insulation from the wires about 1.3 cm (<sup>1</sup>/<sub>2</sub> in.).
- 3. Splice the reader's pigtail wires to the corresponding controller wires and cover each joint with insulating tape.
- 4. If the tamper output is being utilized, connect the purple wire to the correct input on the controller.
- 5. Trim and insulate the ends of all unused conductors individually. Do not short any unused wires together.

| Wire Color     | Function          |
|----------------|-------------------|
| Red            | Power             |
| Black          | Ground            |
| Green          | Data 0 / Data     |
| White          | Data 1 / Clock    |
| Orange         | Green LED Control |
| Brown          | Red LED Control   |
| Purple         | Tamper Output     |
| Yellow         | Buzzer Control    |
| Blue           | RS-485 - A / OSDP |
| Gray           | RS-485 - B / OSDP |
| Pink           | Touch Button      |
| Black (shrink) | Shield            |
|                |                   |

# 4. Configuration

1. Download the Rosslare BLE-Admin application from Google Play or Apple App Store using the following QR code.

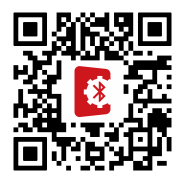

2. Open the application, select the required reader from the list displayed.

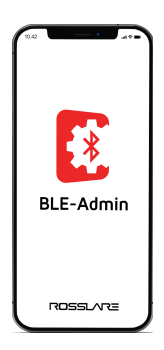

#### 3. Enter the password.

• Use the default password (12345678) when you log in to the BLE-Admin application for the first time.

• It is highly recommended that you change the password (see step 4).

#### 4. On the main screen, configure the following:

| Option      | Remarks                             |  |
|-------------|-------------------------------------|--|
| Reader Name | Assign name to selected door reader |  |
| Password    | Change password                     |  |

#### 5. Tap Set Configuration and configure the following:

| Parameter                     | Options                                | Remarks                                                                    |
|-------------------------------|----------------------------------------|----------------------------------------------------------------------------|
|                               | Wiegand, OSDP, OSDP-SC, Clock and Data | Wiegand: 26, 32, 34, 40, 56, 64 bit<br>26 bit (default)                    |
| Protocol                      |                                        | Toggle to select Reverse                                                   |
| FIOLOCOI                      |                                        | OSDP-SC: Install mode (read/write)<br>OSDP addresses: 0-31<br>13 (default) |
|                               |                                        | You can select multiple credentials.                                       |
|                               | 125 KHz EM (ASK)                       | All standards are selected by default.                                     |
|                               | 125 KHz (FSK)                          |                                                                            |
| Credentials reading standards | ISO 14443A                             | 125KHz (FSK) supports                                                      |
|                               | ISO 14443B                             | Wiegand 26, 32, 34, 35, 37,                                                |
|                               | ISO 15693                              | 40, 48 bit.                                                                |
|                               | BLE Credential                         |                                                                            |
|                               |                                        |                                                                            |

# ROSSLARE

| Parameter                 | Options                         | Remarks                                                                                                    |
|---------------------------|---------------------------------|----------------------------------------------------------------------------------------------------|
|                           |                                 | Off (default)                                                                                                    |
|                           |                                 | Key A: Must type 12 character key in Hex format                                                                                                    |
|                           |                                 | Location:                                                                                                    |
|                           | Off, Key A. xxxxx               | <ul> <li>1K card</li> <li>Sector [0-15]</li> <li>Block <ul> <li>Sector 0, Blocks 1,2</li> <li>Sector 1-15, Blocks 0-2</li> </ul> </li> </ul>                                                   |
|                           |                                 | Byte [0-15] in each available block                                                                                                    |
| Sector                    |                                 | <ul> <li>4K card</li> <li>Sector [0-39]</li> <li>Block</li> </ul>                                                                                                    |
|                           |                                 | <ul> <li>Sector 0, Blocks 1,2</li> <li>Sector 1-31, Blocks 0-2</li> <li>Sector 32-39, Blocks 0-14</li> </ul>                                                                                   |
|                           |                                 | Byte [0-15] in each available block                                                                                                    |
|                           |                                 | When a sector is activated,<br>the ISO 14443A,<br>ISO 14443B, and ISO 18092<br>credential reading standards<br>are automatically set to OFF.<br>If necessary, select a<br>standard again.      |
|                           | Activation                      | On/Off                                                                                                    |
|                           |                                 | If set to Off, the following are hidden:                                                                                                    |
| General purpose<br>button |                                 | Set key as bell                                                                                                    |
|                           | Set key as bell                 | <ul> <li>6-Bit Wiegand Rosslare format<br/>(default)</li> <li>6-Bit Wiegand with Nibble + Parity Bits</li> <li>8-Bit Wiegand Nibble Complemented</li> <li>Single Key, 4-Bit Wiegand</li> </ul> |
|                           | Keypad press duration (seconds) | 0.25, 0.5, 0.75, 1, 1.25, 1.5, 2<br>0.25 (default)                                                                                                    |
| Light bar                 | Activation                      | On/Off.<br>On (default)                                                                                                    |
|                           | Brightness level                | High, Medium, Low<br>Medium (default)                                                                                                    |
| Buzzer                    | Level                           | Off, High, Medium, Low.<br>High (default)                                                                                                    |

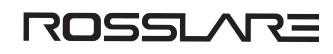

# 4.1. Configuration Options

| Option | Remarks                                   |
|--------|-------------------------------------------|
| Reset  | Reset the reader to the default settings. |
| email  | Email the reader configuration.           |
| Export | Export the reader configuration.          |
| Import | Import a reader configuration.            |

Tap the menu icon located at the top-right of the screen to do the following functions.

# 5. NFC and BLE Operation using Rosslare BLE-ID™ mobile app

#### 5.1. Rosslare credential NFC-ID (Android)

Rosslare's NFC-ID read function for Multi-Smart<sup>™</sup> Readers can read both active and passive NFC credentials. NFC-ID can be generated from the Rosslare BLE-ID app or Mobile Credentials SDK for each NFC supported Android smartphone.

The reader scans for NFC-ID and transmits the ID number to the host controller via OSDP or Wiegand protocols.

### 5.2. Rosslare BLE-ID credentials (Android and iOS)

The reader can read credentials from Rosslare BLE-ID app or Mobile Credentials SDK via Bluetooth.

The reader scans for BLE-ID and transmits the ID number to the host controller via OSDP or Wiegand protocols.

BLE-ID credentials have a line-of-sight range of up to 12 m (39 ft) from the reader depending on the type and brand of smartphone or BLE device.

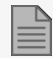

The BLE-ID application allows a mobile device to be used as a credential. Download the application from Google Play or App Store using the following QR code.

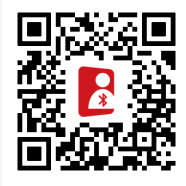

# ROSSLARE

# 6. LED Operation

### 6.1. Normal Power Up

When power applied from OFF position, LED test will run for 1.5 sec. (cycle all LED colors of the RGB for 500 ms each color in the following order: Red, Green, Blue), followed by 3 beeps.

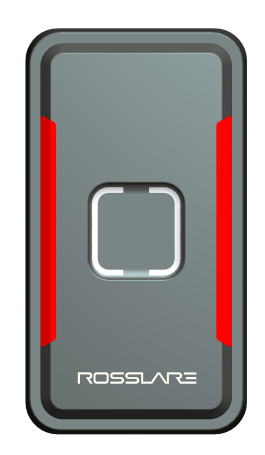

#### 6.2. Restore to Factory Defaults

The following procedure restores the reader to the factory version with the default settings.

- 1. Turn off the power to the reader.
- 2. Remove the reader from its mounted location to expose the tamper to light.
- 3. Connect the orange wire (green LED control) and yellow wire (Buzzer Control) to GND.

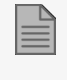

When the reset is complete, the LED will blink in the sequence green, yellow, green, yellow for two seconds while the buzzer will operate.

4. Turn on the power to the reader and keep the orange wire and yellow wire to GND for four or more seconds.

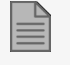

When the restore to factory defaults procedure is complete, the reader it will have the factory firmware version with the default settings.

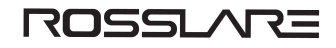

#### 6.3. Standby Mode

In standby mode, two LED bars will be in steady RED condition.

#### EM 125 kHz and CSN 13.56 MHz Credential Read

When a 125 kHz credential or a 13.56 MHz credential is detected by the reader, both LED bars will flash GREEN for 250 ms, and the reader will sound short beep for 300 ms. This indicates a successful card read and transfer on the Wiegand port. Then, the reader will return to standby mode and the right light bar stays solid RED.

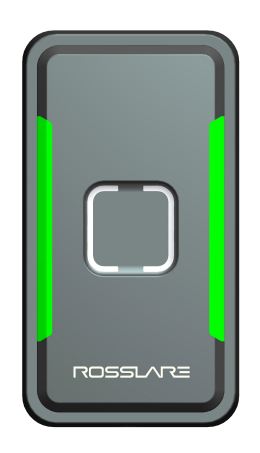

## 7. Touch Button Operation

The General Purpose Button is located in the center of the reader.

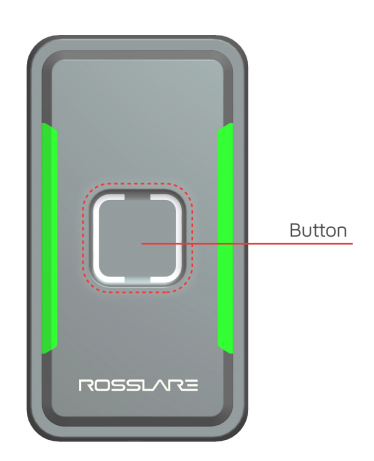

Connect the pink wire to an available input of the controller.

The general purpose button is used to operate a bell or do other functions.

The general purpose has a LED. The LED comes on when the general purpose button is pushed. The LED stays on until the button is released.

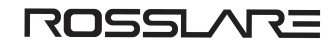

## 8. Declaration of Conformity

#### FCC ID: GCD-AYK35

This device complies with Part 15 of the FCC Rules. Operation is subject to the following two conditions:

- This device may not cause harmful interference.
- This device must accept any interference received, including interference that may cause undesired operation.

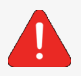

Changes or modifications not expressly approved by the party responsible for compliance could void the user's authority to operate the equipment.

This equipment has been tested and found to comply with the limits for a Class B digital device, pursuant to part 15 of the FCC Rules. These limits are designed to provide reasonable protection against harmful interference in a residential installation. This equipment generates, uses, and can radiate radio frequency energy and, if not installed and used in accordance with the instructions, may cause harmful interference to radio communications. However, there is no guarantee that interference will not occur in a particular installation. If this equipment does cause harmful interference to radio or television reception, which can be determined by turning the equipment off and on, the user is encouraged to try to correct the interference by one or more of the following measures:

- Reorient or relocate the receiving antenna.
- Increase the separation between the equipment and receiver.
- Connect the equipment into an outlet on a circuit different from that to which the receiver is connected.
- Consult the dealer or an experienced radio/TV technician for help.

## 9. Radio Equipment Directive (RED)

Rosslare hereby declares that the Multi-Smart<sup>™</sup> Readers are in compliance with essential requirements and other relevant provisions of Directive 2014/53/EU.

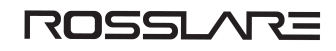

## 10. Limited Warranty

The full Rosslare Limited Warranty Statement is available in the Quick Links section on the Rosslare website at www.rosslaresecurity.com.

Rosslare considers any use of this product as agreement to the Warranty Terms even if you do not review them.

## **11. International Standards**

| Description | Latest Standard                                                                                                    | Latest ER Directive |
|-------------|----------------------------------------------------------------------------------------------------|---------------------|
| CE-EMC      | EN 61000-6-3:2007/A1:2011/AC:2012<br>EN 50130-4:2011+A1:2014<br>EN IEC 61000-3-2:2019<br>EN 61000-3-3:2013 + A1:2019<br>AOC                                                                                                  | EMC 2014/30/EU      |
| CE-LVD      | EN62368-1: 2014+A11:2017                                                                                                    | RED 2014/53/EU      |
| CE-RED      | ETSI EN 300 328 V2.2.2 :2019<br>ETSI EN 300 330 V2.1.1: 2017<br>ETSI EN 301 489-1 V2.2.3 :2019<br>ETSI EN 301 489-3 V2.1.1:2019<br>ETSI EN 301 489-17 V3.2.4:2020<br>EN 50663:2017<br>EN 62479: 2010<br>EN 50364:2018<br>NB1 | RED 2014/53/EU      |
| FCC         | FCC Part 15B<br>FCC Part 15C<br>FCC ID                                                                                                    |                     |

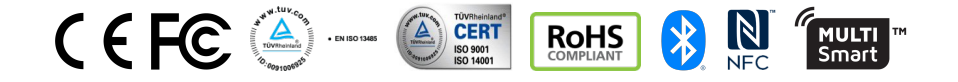

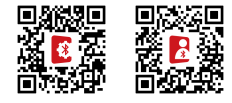

DISCLAIMER: The data contained within Rosslare's materials or documentation is intended to provide only general information about products available for purchase from Rosslare Enterprises Ltd. and its associated companies ("Rosslare"). Reasonable efforts have been made to ensure the accuracy of this information. However, it might contain typographic errors, inaccuracies, or omissions that may relate to product descriptions, visual pictures, specifications, and other details. All technical specifications weights, measures and colors shown, are best approximations. Rosslare can not be held responsible and assumes no legal liability for the accuracy or completeness of the information provided. Rosslare reserves the right to change, delete, or otherwise modify the information, which is represented, at any time, without any prior notice.

© 2021 Rosslare Enterprises Ltd. All rights reserved.

For more information regarding support, visit <a href="https://support.rosslaresecurity.com/portal/en/home">https://support.rosslaresecurity.com/portal/en/home</a>.

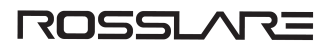